# POSITIONIER- UND BAHNSTEUERUNG MCU-3T INBETRIEBNAHME-HANDBUCH / IHB

Stand: 24.02.1997, Disk V2-00 97/09 Board-Revision: A

| 1 | Für eine schnelle und sichere Inbetriebnahme |                                                                           |          |
|---|----------------------------------------------|---------------------------------------------------------------------------|----------|
|   | 1.1                                          | Bitte beachten!                                                           | 5        |
|   | 1.2                                          | Wichtig!                                                                  | 5        |
| 2 | Installat                                    | ion und Konfiguration der MCU-3T TOOLSET Software                         | 6        |
|   |                                              |                                                                           |          |
|   | 2.1                                          | Lieferumfang der MCU-3T TOOLSET Software                                  | 6        |
|   | 2.2                                          | Installation der MCU-3T TSW                                               | 6        |
|   | 2.3                                          | Konfiguration des TSR-Treibers mcutsr.exe                                 | 6        |
|   | 2.4                                          | Installation des TSR-Treibers mcutsr.exe                                  | 7        |
|   | 2.5                                          | Disketten-Inhalt der MCU-3T TSW                                           | 8        |
|   |                                              | 2.5.1 Root-Directory                                                      |          |
|   |                                              | 2.5.2 Directory IC                                                        |          |
|   |                                              | 2.5.3 Directory ICISRVR                                                   |          |
|   |                                              | 2.5.4 Directory \DLL                                                      | 9        |
|   |                                              | 2.5.6 Directory \SAP                                                      | 9<br>Q   |
|   |                                              | 2.5.7 Directory \TP                                                       |          |
|   |                                              |                                                                           |          |
| 3 | Installat                                    | ion der MCU-31                                                            | 10       |
|   | 2.4                                          |                                                                           | 10       |
|   | 3.1                                          | Einstellung der MCU-31-Basisadresse                                       |          |
|   | 3.Z                                          | Einstellung der MCU-31 als Master- oder Slave-Board                       | 11       |
|   | 3.3<br>3.4                                   | Finistellung des Transputer-Prozessortaktes                               |          |
|   | 3.5                                          | Einstellung der Transputer-Link-Übertragungsgeschwindigkeiten             |          |
|   | 3.6                                          | Einstellung der MCU-3T Transputer-Linkverbindungen                        |          |
|   | 3.7                                          | Blockschaltbild der MCU-3T Link-Verbindungen                              |          |
|   | 3.8                                          | Installation der MCU-3T im Rechner                                        | 14       |
|   | 3.9                                          | PC I/O-Adreßraumbelegung                                                  | 15       |
|   | 3.10                                         | PC Hardware-Interrupt-Belegung                                            | 16       |
| 4 | Konfiau                                      | ration und Verdrahtung der MCU-3T                                         | 17       |
|   | 5                                            |                                                                           |          |
|   | 4.1                                          | Einbau, Inbetriebnahme und Tausch                                         | 17       |
|   |                                              | 4.1.1 Umgebung                                                            | 17       |
|   |                                              | 4.1.2 Hardware-Schnittstellen, Anschlußbelegungen                         |          |
|   |                                              | 4.1.2.1 Digital Ein-/Ausgänge, Sollwertkanäle, Istwertkanäle Versorgungen |          |
|   |                                              | 4.1.2.1.1 Stecker X22: 50-poliger SUB-D-Steckverbinder (Stiff)            |          |
|   |                                              | 4.1.2.1.2 Zariiweise ues 50-poligen SOD-D-Steckers (Still) X22            | 19<br>20 |
|   |                                              | 4 1 2 2 1 Sollwertkanäle für Servo-Achsen                                 | 20<br>2∩ |
|   |                                              | 4.1.2.2.1 Pinbelegung Stecker X22. Achskanal 1                            |          |
|   |                                              | 4.1.2.2.1.2 Pinbelegung Stecker X22. Achskanal 2                          | 20       |
|   |                                              | 4. I. Z. Z. I. Z PINDEIEGUNG STECKER XZZ, ACNSKANAI Z                     | •        |

| 4,1,2,2,1,3 Pinbelegung Stecker X22, Achskanal 3                     | 20             |
|----------------------------------------------------------------------|----------------|
| 4.1.2.2.2 Sollwertkanäle für Schrittmotorachsen                      |                |
| 4.1.2.2.2.1 Pinbelegung Stecker X22. Achskanal 1                     |                |
| 4.1.2.2.2.2 Pinbelegung Stecker X22, Achskanal 2                     |                |
| 4.1.2.2.2.3 Pinbelegung Stecker X22, Achskanal 3                     |                |
| 4.1.2.3 Pinbelegung Stecker X22. Digitale Eingänge                   |                |
| 4.1.2.4 Pinbelegung Stecker X22. Digitale Ausgänge                   |                |
| 4.1.2.5 Prinzipschaltbild der MCU-3T-Digital-Eingänge I1I13          |                |
| 4.1.2.6 Prinzipschaltbild der MCU-3T-Digital-Eingänge I1416          |                |
| 4.1.2.7 Prinzipschaltbild der MCU-3T-Digital-Ausgänge O108           |                |
| 4.1.2.8 Pinbelegung 10-poliger FB-Stecker X5, Freigabe-Relais, CNC-B | ereit-Relais24 |
| 4.1.2.9 Impulserfassungskanäle                                       |                |
| 4.1.2.9.1 Inkremental-Enkoder mit invertierten Signalen              |                |
| 4.1.2.9.2 Inkremental-Enkoder ohne invertierte Signale               |                |
| 4.1.2.9.3 Optische Entkopplung der Impulserfassungkanäle             |                |
| 4.1.2.9.4 Steckerbelegung für die Impulserfassungsk                  | kanäle mit     |
| Inkrementalgebern                                                    | 25             |
| 4.1.2.9.4.1 Steckerbelegung X22, Kanal 1                             |                |
| 4.1.2.9.4.2 Steckerbelegung X22, Kanal 2                             |                |
| 4.1.2.9.4.3 Steckerbelegung X22, Kanal 3                             |                |
| 4.1.3 Anschluß-und Verdrahtungshinweise                              |                |
| 4.1.3.1 Masse- und Stromversorgungen                                 |                |
| 4.1.3.2 Potentialausgleich                                           |                |
| Bestückungsdruck der MCU-3T (Teil 1)                                 |                |
| Bestückungsdruck der MCU-3T (Teil 2)                                 |                |
| 4.4 Technische Daten der MCU3T                                       |                |
|                                                                      |                |
|                                                                      |                |
| Einstellungen und Projektierungen                                    | 30             |
|                                                                      |                |
|                                                                      |                |
| 5.1 Freischaltausgang für Leistungsendstufe                          |                |
| 5.2 Ermittlung der PIDF-Filterparameter                              |                |
| 5.2.1 Drenzahlregler                                                 |                |
| 5.2.2 Stromverstärker                                                |                |
|                                                                      | ~ ~ ~          |

| 5.2.2 | Stromv   |                                        |  |
|-------|----------|----------------------------------------|--|
| 5.2.3 | Spannu   | ungsverstärker                         |  |
| 5.2.4 | Schrittr | motorleistungsverstärker               |  |
|       | 5.2.4.1  | Schrittmotorsystem im OpenLoop-Mode    |  |
|       | 5.2.4.2  | Schrittmotorsystem im Closed-Loop-Mode |  |
| 5.2.5 | Vorsteu  | uerung                                 |  |
|       | 5.2.5.1  | Ermittlung der Koeffizienten           |  |

## **1** Für eine schnelle und sichere Inbetriebnahme

Dieses Handbuch beschreibt die Inbetriebnahme aller erforderlichen Systemkomponenten für den Einsatz der MCU-3T-Positionier- und Bahn-Steuerung.

## 1.1 Bitte beachten!

Zur Inbetriebnahme sollte folgende Vorgehensweise eingehalten werden:

- Installation der MCU-3T TOOLSET Software [Kapitel 2.2]
- Konfiguration und Installation des TSR-Treibers mcutsr.exe [Kapitel 2.3 / 2.4]
- Einstellung der Basisadresse auf der MCU-3T [Kapitel 3.1]
- Einbau der MCU-3T [Kapitel 3.8]
- Konfiguration und Verdrahtung der MCU-3T [Kapitel 4]
- Einstellungen und Projektierungen wie in Kapitel 5 und Kapitel [BHB / Kapitel 4.4] beschrieben

### 1.2 Wichtig!

Alle Baugruppen dürfen nur in abgeschaltetem Zustand des Personal-Computers und der externen Stromversorgungen ein- oder ausgebaut werden.

Vor dem Einbau der Baugruppe MCU-3T im Rechner ist zu prüfen, ob die eingestellte Basisadresse und der damit genutzte Adreßbereich nicht bereits durch eine andere Baugruppe oder den PC selbst benutzt wird.

In diesem Fall muß der Adreßbereich der MCU-3T auf einen freien Adreßraum eingestellt werden [Kapitel 3.1].

Bei Nichtbeachtung dieser Vorgabe kann es zur Zerstörung der Baugruppe bzw. des Rechners kommen.

Der Hersteller übernimmt keine Verantwortung für Zerstörungen, die aus dem Einsatz oder der Benutzung von dessen Produkten entstehen könnten.

Der Hersteller übernimmt keine Verantwortung für eventuelle Fehler jedweder Art, die in diesen Handbüchern enthalten sein könnten. Der Hersteller behält sich weiterhin vor, dieses Handbuch und die Spezifikationen des beschriebenen Produkts jederzeit zu ändern, ohne diese Änderung in irgend welcher Form, oder irgend welchen Personen, bekannt geben oder mitteilen zu müssen.

# 2 Installation und Konfiguration der MCU-3T TOOLSET Software

## 2.1 Lieferumfang der MCU-3T TOOLSET Software

Die MCU-3T TOOLSET Software [TSW] wird auf einer 1.44Mb 3.5" Floppy Disk ausgeliefert. Zur Installation auf der Festplatte werden ca. 1Mb Speicher benötigt.

## 2.2 Installation der MCU-3T TSW

Um die Software auf der Festplatte zu installieren, muß die MCU-3T TOOLSET Diskette eingelegt werden. Anschließend muß das Batch-Programm *install.bat* mit den Parametern für Quell- und Ziellaufwerk aufgerufen werden.

Wenn es sich bei dem Floppy-Disk-Laufwerk beispielsweise um Laufwerk A und bei dem Festplatten-Laufwerk um Laufwerk C handelt, wird die Installation wie folgt durchgeführt:

a:install a: c:

Während der Installation wird das Unterverzeichnis *MCU\_6* und in diesem wiederum weitere Unterverzeichnisse im Ziellaufwerk angelegt und alle benötigten Dateien in die entsprechenden Verzeichnisse kopiert. Sollten die Verzeichnisse bereits exisitieren, wird die Installation trotz DOS-Fehlermeldung korrekt durchgeführt.

Sofern die Installation korrekt durchgeführt wurde, befinden sich im Unterverzeichnis *MCU\_6* des gewählten Ziellaufwerkes unter anderem auch verschiedene Grafiktreiberdateien (\*.*BGI*) von BORLAND, welche für das TOOLSET-Programm *mcfg.exe* benötigt werden. Sofern diese Dateien bereits in einem anderen Unterverzeichnis vorhanden sind, können diese aus dem Verzeichnis *MCU\_6* gelöscht werden. In diesem Fall muß mit der Umgebungsvariablen *BGIPATH* angezeigt werden, in welchem Unterverzeichnis *mcfg.exe* diese Grafiktreiberdateien finden kann. Die Umgebungsvariable *BGIPATH* wird wie folgt gesetzt:

SET BGIPATH={path}

## 2.3 Konfiguration des TSR-Treibers mcutsr.exe

Sofern die Installation korrekt durchgeführt wurde, befindet sich im Unterverzeichnis *MCU\_6* des gewählten Ziellaufwerkes das Hilfsprogramm *mcfg.exe*. Dieses Programm wird jetzt zur Konfiguration des TSR-Treibers *mcutsr.exe* (TSR = Terminate Stay Resident) benötigt.

Dazu sollte das Menü [MCU-3T Board Parameters] aufgerufen werden. Folgende Angaben in diesem Menü werden für die Konfiguration benötigt: *Base-Adress, Software-Interrupt* und *TSR symbolic name*.

| Parameter          | Beschreibung                                                                                                    |  |  |  |  |
|--------------------|----------------------------------------------------------------------------------------------------|--|--|--|--|
| Base-Adress        | Diese Systemkonstante gibt an, ab welcher I/O-Adresse die MCU-3T vom PC adressiert werden soll. Die Adresse kann im Bereich von 200 hex bis 3E0 hex mit einer Schrittweite von 20 hex eingestellt werden. Dabei muß jedoch die Einschränkung durch die PC-I/O-Adreßraumbelegung berücksichtigt werden, d.h. es darf keine I/O-Adreßraum-Überschneidungen mit anderen Baugruppen geben [Kapitel 3.9]. Defaultwert: 300 hex                                                                   |  |  |  |  |
| Software-Interrupt | Dies ist der Software-Unterbrechungskanal unter welchem der TSR-Treiber<br>mcutsr.exe von den TOOLSET und den PC-Anwenderprogrammen<br>aufgerufen wird. Die Unterbrechungskanäle 60 hex bis 6F hex sind<br>normalerweise für PC-Anwenderprogramme frei verfügbar. Sofern eine<br>Interruptnummer außerhalb dieses Bereichs benutzt wird, muß insbesondere<br>bei kleinen Interruptnummern mit Systemabstürzen gerechnet werden, da<br>diese durch DOS belegt werden.<br>Defaultwert: 60 hex |  |  |  |  |
| TSR Symbolic Name  | Dies ist ein symbolischer Name für den TSR-Treiber mcutsr.exe. Er dient lediglich zur Steigerung der Übersichtlichkeit, und hat sonst keine Funktion. Default-Name: MCUTSR                                                                                                    |  |  |  |  |

Tabelle 1: Systemparameter für die Konfiguration des TSR-Treibers mcutsr.exe

Nachdem alle gewünschten Einstellungen vorgenommen wurden, können die Änderungen mit dem Menüpunt [Save Changes] im Hauptmenü gespeichert werden. Mit dieser Aktion wird unter anderem auch der TSR-Treiber *mcutsr.exe* gepatched und konfiguriert.

## 2.4 Installation des TSR-Treibers mcutsr.exe

Bei der Programmdatei *mcutsr.exe* handelt es sich um einen MS-DOS-Gerätetreiber, der die Verbindung zwischen einem PC-Anwenderprogramm und der MCU-3T herstellt. In diesem Treiber sind gerätespezifische Besonderheiten implementiert, d.h. viele hard- und softwarespezifische Details, welche die Kommunikation zwischen PC und MCU-3T betreffen, brauchen vom Benutzer nicht beachtet zu werden. Der Treiber wurde vollständig in Assembler kodiert. Dies hat mehrere Vorteile:

- Es wird sehr wenig Arbeitsspeicher benötigt.
- Die einzelnen Befehle werden sehr schnell ausgeführt.
- Alle gängigen Hochsprachen können zur Anwenderprogrammierung verwendet werden, da nur einfache Software-Interrupt-Aufrufe notwendig sind.

Um mcutsr.exe zu aktivieren, muss lediglich ein Aufruf nach DOS-Konvention erfolgen.

Nach dem Aufruf wird *mcutsr.exe* im Arbeitsspeicher des PC resident geladen. Ein erneuter Aufruf ist nur einmal pro Systemstart notwendig. Aus diesem Grund ist es zweckmäßig, den Aufruf in der Batchdatei AUTOEXEC.BAT auszuführen.

**Anmerkung:** Der TSR-Treiber *mcutsr.exe* muß geladen werden, damit ein Zugriff auf die MCU-3T überhaupt möglich wird. Diese Zugriffe erfolgen sowohl aus den PC-Anwenderprogrammen (PCAP-Programmierung) als auch aus der TOOLSET Software wie z.B *mcfg.exe*. Sofern der Treiber bereits resident geladen wurde und ein erneutes Laden notwendig ist, weil z.B. die Softwareinterruptnummer neu konfiguriert wurde, muß der PC zuvor gebootet werden.

## 2.5 Disketten-Inhalt der MCU-3T TSW

In diesem Abschnitt werden sämtliche Programm- und System-Dateien, welche mit dem Installationsprogramm *install.bat* auf die Festplatte kopiert wurden, tabellarisch aufgelistet. Die Funktionen der einzelnen Dateien werden mit einer Kurzbeschreibung ergänzt.

#### 2.5.1 Root-Directory

| install.bat | Batch-File für die Installation der MCU-3T TSW.                                                                    |
|-------------|----------------------------------------------------------------------------------------------------|
| iserver.exe | Host File Server und Boot-Programm für die MCU-3T.                                                                 |
| mcbt.exe    | ruft <i>iserver.exe</i> mit den korrekten Parametern auf.                                                          |
| mcfg.dat    | System-Datei für mcfg.exe.                                                                                         |
| mcfg.exe    | Installations-, Diagnose-, Programmier- und Entwicklungsumgebung für die MCU-3T.                                   |
| mcfg.hlp    | Help File für <i>mcfg.exe</i> .                                                                                    |
| mcfg.lnf    | Bildschirm-Masken für <i>mcfg.exe</i> .                                                                            |
| mcutsr.exe  | TSR-Programm für mcfg.exe und PC-Anwenderprogramme.                                                                |
| ncc.exe     | Kommandozeilencompiler zur Erzeugung von Stand-Alone-<br>Applikationsprogrammen (SAP).                             |
| rwtos.btl   | Transputer Betriebssystem-Software. Wird mit dem Boot-Programm <i>mcbt.exe</i> auf die MCU-3T geladen.             |
| sysgen.exe  | Erzeugt die Dateien system.dat und mcfg.dat, sofern diese Dateien noch nicht im Arbeitsverzeichnis vorhanden sind. |
| system.dat  | System-Datei für mcfg.exe, ncc.exe und PCAP-Programme.                                                             |
| *.bgi       | Grafiktreiberdateien für mcfg.exe.                                                                                 |

## 2.5.2 Directory \C

|       | *.c, *.h          | Beispielprogramme und Funktionenbibliotheken für die Programmiersprachen <i>Turbo C</i> und <i>Microsoft C</i>                                           |
|-------|-------------------|----------------------------------------------------------------------------------------------------|
| 2.5.3 | Directory \C\SRVR |                                                                                                    |
|       | *.c, *.h          | Beispielprogramme und Funktionenbibliotheken für die<br>Programmiersprachen <i>Turbo C</i> und <i>Microsoft C</i> mit direktem Zugriff<br>auf die MCU-3T |
| 2.5.4 | Directory \DELPHI |                                                                                                    |
|       | mcusrvr.pas       | Programm-Bibliothek (Unit) für die Programmiersprache BORLAND<br>DELPHI                                                                                  |
| 2.5.5 | Directory \DLL    |                                                                                                    |
|       | mcudll.dll        | DLL-Datei für den direkten Zugriff unter WINDOWS 3.x und WINDOWS 95                                                                                      |
| 2.5.6 | Directory \SAP    |                                                                                                    |
|       | *.src             | Stand-Alone-Application (SAP) -Beispielprogramme                                                                                                    |
| 2.5.7 | Directory \TP     |                                                                                                    |
|       | *.pas             | Beispielprogramme und Funktionenbibliotheken für die Programmiersprache Turbo Pascal                                                                     |

# 3 Installation der MCU-3T

## 3.1 Einstellung der MCU-3T-Basisadresse

Die Basisadresse der MCU-3T wird mit dem Schalter S1 eingestellt. Die Bauteileposition von S1 ist im Bestückungsdruck [Kapitel 4.2] ersichtlich. Werkseitig ist die Basisadresse auf 300hex eingestellt und als Master-Board konfiguriert.

Mit Hilfe der in der TSW enthaltenen Programmdatei *mcfg.exe* kann die Einstellung der erforderlichen Basisadresse im Menü [MCU-3T Board Parameters] abgelesen werden. Diese wird im Bildschirmfenster [PART S1] angezeigt.

Zu beachten ist, daß sich die Installationsparameter nicht mit anderen Komponenten des PC-Systems überschneiden [Kapitel 3.9], d.h für die MCU-3T ist ein noch nicht belegter Adreßbereich zu verwenden. Sofern eine Änderung der werkseitig eingestellten Adresse notwendig ist, wird auf Kapitel 2.3 und 2.4 verwiesen.

Die MCU-3T wird im I/O-Bereich des PC adressiert und benötigt einen Adreßraum von 32 Bytes. Die Basisadresse der MCU-3T kann im Bereich von 200hex bis 3E0hex mit einer Schrittweite von 20hex eingestellt werden. Die Basisadresse wird dabei mit den Schaltern 2 bis 5 von S1 selektiert.

| Adresse (hex) | S1:2 | S1:3 | S1:4 | S1:5           |
|---------------|------|------|------|----------------|
| 200           | ON   | ON   | ON   | ON             |
| 220           | OFF  | ON   | ON   | ON             |
| 240           | ON   | OFF  | ON   | ON             |
| 260           | OFF  | OFF  | ON   | ON             |
| 280           | ON   | ON   | OFF  | ON             |
| 2A0           | OFF  | ON   | OFF  | ON             |
| 2C0           | ON   | OFF  | OFF  | ON             |
| 2E0           | OFF  | OFF  | OFF  | ON             |
| 300           | ON   | ON   | ON   | OFF (Standard) |
| 320           | OFF  | ON   | ON   | OFF            |
| 340           | ON   | OFF  | ON   | OFF            |
| 360           | OFF  | OFF  | ON   | OFF            |
| 380           | ON   | ON   | OFF  | OFF            |
| 3A0           | OFF  | ON   | OFF  | OFF            |
| 3C0           | ON   | OFF  | OFF  | OFF            |
| 3E0           | OFF  | OFF  | OFF  | OFF            |

Tabelle 2: Basisadressen der MCU-3T

## 3.2 Einstellung der MCU-3T als Master- oder Slave-Board

Wenn nur eine MCU-3T im PC installiert wird, muß diese als Master-Board konfiguriert werden. Bei Multi-Achsen-Betrieb (mehr als 3 Achskanäle) kann nur eine MCU-3T als Master-Board deklariert werden. Die MCU-3T wird mit Hilfe von S1 Schalter 1 in Position ON als Masterboard konfiguriert. Sofern das Board jedoch als Slave-Board konfiguriert wird (S1, Schalter 1 in Position OFF), ist das PC-MCU-3T-Interface abgeschaltet. Die eingestellte Basisadresse der MCU-3T ist in diesem Fall bedeutungslos. Wie bei der Einstellung der Basisadresse erfolgt ein einfacher Projektierungshinweis für die Master/Slave-Board-Konfiguration ebenfalls im Menü [MCU-3T Board Parameters] des Hilfsprogramms *mcfg.exe*.

## 3.3 Freigabe eines PC-Hardware-Interrupts

Die MCU-3T kann bei der Abarbeitung eines Stand-Alone-Applikationsprogrammes (CNC-Task) einen PC-Hardware-Interrupt auslösen. Die Auswahl dieses Interrupts wird softwaremäßig vorgenommen. Hierzu sind Beispielprogramme in der MCU-3T TOOLSET-Software enthalten.

Folgende Hardware-Interrupt-Kanäle können ausgewählt werden: 3, 5, 11 und 15.

Es muß darauf geachtet werden, daß keine anderen Baugruppen auf den ausgewählten Unterbrechungskanal geschaltet werden.

**Anmerkung:** Nach dem Einschalten des PC sind zunächst keine Hardware-Interrupts freigegeben. Bei Multiachsbetrieb (mehrere MCU-3T) wird die Hardware-Interrupt-Generierung nur beim Master-Board

unterstützt. Die Hardware-Interrupts der Slave-Boards können nicht freigegeben werden.

## 3.4 Einstellung des Transputer-Prozessortaktes

Auf der MCU-3T kann die Taktfrequenz des Transputer-Prozessortaktes auf entweder 20MHz (J8 gebrückt) oder 25MHz (J8 offen) eingestellt werden. Voraussetzung hierfür ist jedoch, daß der eingesetzte Transputertyp diese Taktrate verarbeiten kann und die dynamischen Speicherchips das entsprechende Bus-Timing einhalten. Welche Taktrate der jeweilige Prozessor verarbeiten kann, ist aus dem aufgedruckten Typenschlüssel IMSTxxxFyyS des Transputers zu entnehmen. Die Taktrate ist dabei im Feld yy enthalten. Werksseitig ist der Prozessortakt des Transputer-Typs IMST805F25S auf 25MHz eingestellt.

# 3.5 Einstellung der Transputer-Link-Übertragungsgeschwindigkeiten

Der Transputer der MCU-3T besitzt jeweils 4 serielle Hochgeschwindigkeitsübertragungskanäle, die sogenannten Transputer-Links. Die Übertragungsgeschwindigkeit dieser Links läßt sich mit Hilfe von Brücken (Jumpern) einstellen.

| Tabelle 5: Übertragungsgeschwindigkeiten der LWL-Übertragungskanäle       |              |               |  |  |
|---------------------------------------------------------------------------|--------------|---------------|--|--|
| Transputer / Link-Kanäle Stiftleiste / Stellung Übertragunsgrate [Mbit/s] |              |               |  |  |
| T1 (U5) / 0                                                               | J15 gebrückt | 10            |  |  |
|                                                                           | J15 offen    | 20 (Standard) |  |  |
| T1 (U5) / 1, 2 und 3                                                      | J7 gebrückt  | 10            |  |  |

J7 offen

Anmerkung: Anhand nachfolgendem Blockschaltbild ist zu entnehmen, daß verschiedene Links beim Mehrprozessorbetrieb (mehrere MCU-3T oder Option MCU3003) miteinander verbunden werden. Die Übertragungsraten dieser Kanäle müssen übereinstimmen, damit eine erfolgreiche Kanalkommunikation

20 (Standard)

stattfinden kann.

## 3.6 Einstellung der MCU-3T Transputer-Linkverbindungen

Anhand nachfolgendem Blockschaltbild werden die verschiedenen MCU-3T-Linkkonfigurationsmöglichkeiten aufgezeigt.

Link Kanal 0 des Transputer T1 wird mit Hilfe der Stiftleisten J1, J3, J4, J5 und J6 an den I/O-Bus des Personalcomputers oder an die Stiftleiste X1 angeschaltet.

Sofern es sich um ein MCU-3T-Masterboard handelt, müssen die Stiftleisten J1 und J3 in Stellung 2-3 und die Stiftleisten J4, J5 und J6 in Stellung 1-2 gebrückt werden (Defaulteinstellung ab Werk).

In diesem Fall wird die MCU-3T vom Personalcomputer bedient.

Sofern jedoch die Stiftleisten J1 und J3 in Stellung 1-2 und die Stiftleisten J4, J5 und J6 in Stellung 2-3 gebrückt werden, hat die MCU-3T die Funktion eines Slave-Systems und wird über den 10-poligen FB-Steckerbinder X1 programmiert.

Dies ist z.B. der Fall, wenn mehrere MCU-3T in einem Multiachssystem eingesetzt werden.

## 3.7 Blockschaltbild der MCU-3T Link-Verbindungen

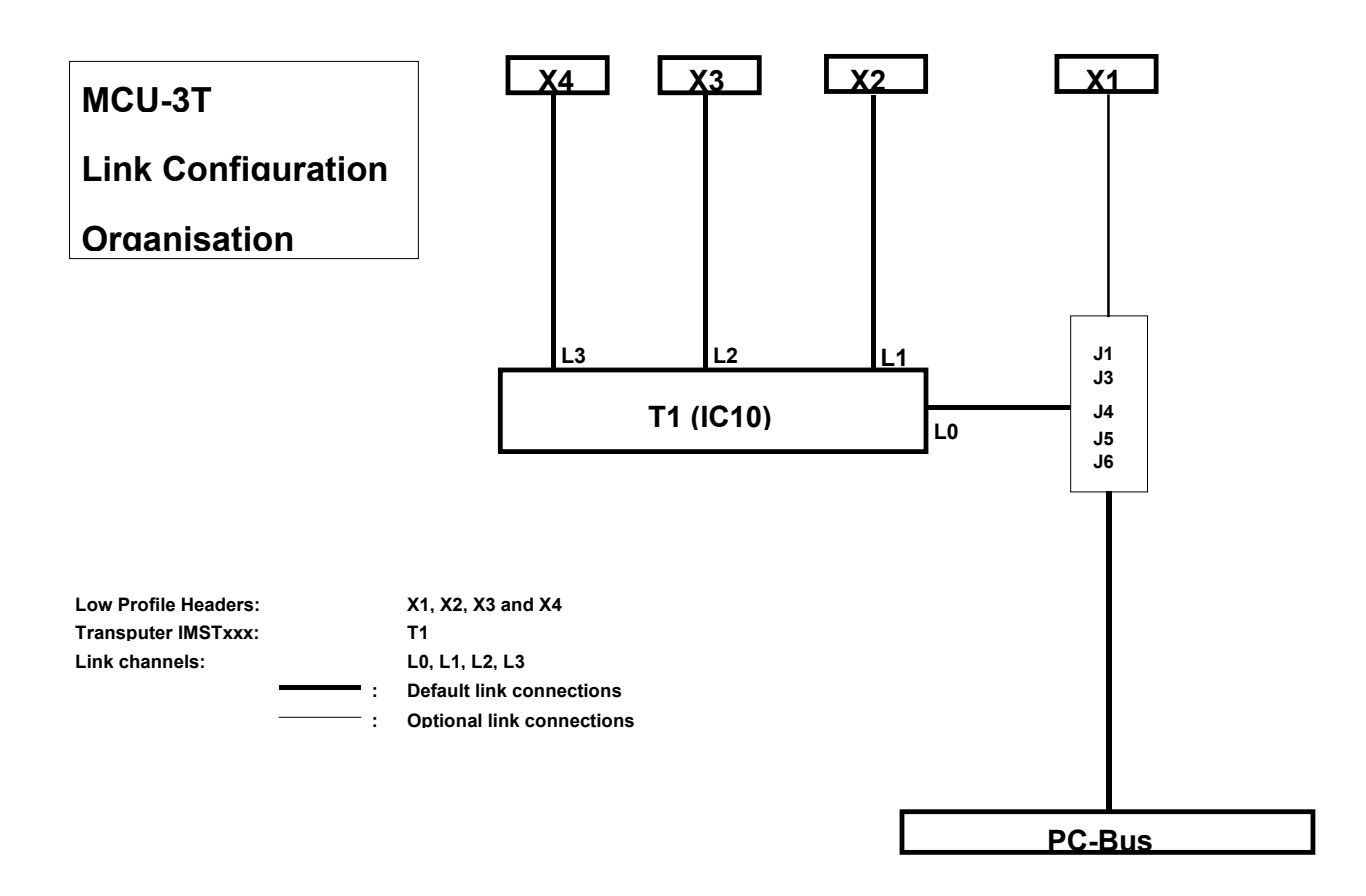

## 3.8 Installation der MCU-3T im Rechner

Bevor die MCU-3T im Rechner installiert werden kann, muß zuvor die Einstellung der Basisadresse überprüft werden. Sofern andere Baugruppen ebenfalls innerhalb des gleichen Adreßbereichs angesprochen werden, kann dies zur Beschädigung der MCU-3T oder anderer PC-Baugruppen führen. Aus diesem Grund sind die Kapitel 3.9 und 3.10 zu beachten.

Der Einbau der MCU-3T darf nur bei ausgeschaltetem Gerät vorgenommen werden. Um ein Verschieben der Baugruppe durch das Stecken und Ziehen der SUB-D-Steckverbinder am Stecker X22 zu verhindern, muß die MCU-3T mit Hilfe des Kartenhalters am PC-Gehäuse befestigt werden.

In bestimmten Fällen empfiehlt es sich, die Karte zusätzlich mit einem Karten-Niederhalter (Industrie-PC) zu fixieren.

## 3.9 PC I/O-Adreßraumbelegung

Tabelle 7: PC I/O-Adreßraumbelegung

| Adreßbereich (hex) | Funktion                                                       |
|--------------------|----------------------------------------------------------------|
| 200 - 207          | 'Game -I/O- Adapter (Joystick usw.)'                           |
| 278 - 27F          | 'LPT2-Port'                                                    |
| 2E8 - 2EF          | 'COM4-Baustein, 8250 (PC) oder 16450 (AT)'                     |
| 2F8 - 2FF          | 'COM2-Baustein, 8250 (PC) oder 16450 (AT)'                     |
| 300 - 307          | 'Prototypen-Karte'                                             |
| 378 - 37F          | 'LPT1-Port'                                                    |
| 380 - 38F          | 'SDLC-Bisynch-Karte 2'                                         |
| 3A0 - 3AF          | 'Bisynch-Karte 1'                                              |
| 3B0 - 3BB          | 'Monochrom- oder Hercules-Karte' bzw. 'EGA' im Monochrom-Modus |
| 3BC - 3BE          | 'LPT-Port auf Monochrom-Karte'                                 |
| 3BF - 3BF          | 'Konfigurationsschalter auf Hercules-Karte'                    |
| 3CE - 3CF          | 'EGA-Karte'                                                    |
| 3D0 - 3DB          | 'Farbgrafik-Karte (CGA)' bzw. 'EGA' im Color-Modus             |
| 3DC - 3DF          | 'Amstrad-PC1512'                                               |
| 3E8 - 3EF          | 'COM3-Baustein, 8250 (PC) oder 16450 (AT)'                     |
| 3F0 - 3F7          | 'Disketten-Controller'                                         |
| 3F8 - 3FF          | 'COM1-Baustein, 8250 (PC) oder 16450 (AT)'                     |

**Anmerkung:** Die MCU-3T kann auf alle Basisadressen (Base-Adress) zwischen 200 hex und 3E0 hex mit einer Schrittweite von 20 hex eingestellt werden. Es muß jedoch darauf geachtet werden, daß nur freie Adreßräume, d.h. die von anderen Baugruppen nicht belegten Adreßräume, verwendet werden.

## 3.10 PC Hardware-Interrupt-Belegung

| Hardware-<br>Interrupt | Funktion                                      |
|------------------------|-----------------------------------------------|
| IRQ 0                  | Systemuhr (Timer 0)                           |
| IRQ 1                  | Tastatur-Interrupt                            |
| IRQ 2                  | AT: kaskadiert zu zweitem Interruptcontroller |
|                        | PC: manchmal COM3, sonst frei                 |
| IRQ 3                  | COM2-Interrupt (vom BIOS nicht benutzt)       |
| IRQ 4                  | COM1-Interrupt (vom BIOS nicht benutzt)       |
| IRQ 5                  | LPT2-Interrupt (vom BIOS nicht benutzt)       |
|                        | PC: manchmal COM4 oder andere Baugruppe       |
| IRQ 6                  | Disketten-Controller                          |
| IRQ 7                  | LPT1-Interrupt (vom BIOS nicht benutzt)       |
| IRQ 8                  | Echtzeituhr                                   |
| IRQ 9                  | Ruft INT 0Ah auf und simuliert dadurch IRQ2   |
| IRQ 10                 | COM3-Interrupt                                |
| IRQ 11                 | COM4-Interrupt                                |
| IRQ 12                 | Reserviert                                    |
| IRQ 13                 | Coprozessor                                   |
| IRQ 14                 | Festplatten-Controller                        |
| IRQ 15                 | Reserviert                                    |

**Anmerkung:** Die MCU-3T kann die Interruptquellen IRQ3, IRQ5, IRQ11 und IRQ15 generieren. Die Interrupt-Quellen können softwaremäßig selektiert werden. Es muß jedoch darauf geachtet werden, daß nur freie Interruptsignale, d.h. die vom BIOS nicht benutzten Interrupts, verwendet werden.

# 4 Konfiguration und Verdrahtung der MCU-3T

## 4.1 Einbau, Inbetriebnahme und Tausch

Bei Neu-Inbetriebnahme oder bei Tausch müssen verschiedene Systemdaten aus der Systemdatei *system.dat* auf der MCU-3T gespeichert werden. Dieses wird mit dem Hilfsprogamm *mcfg.exe* im Menü [Save Changes] durchgeführt. Sollten die abgespeicherten Informationen nicht mit den in der Systemdatei *system.dat* gespeicherten Informationen konform sein, so wird das *cef*-Flag gesetzt.

#### 4.1.1 Umgebung

Die MCU-3T wurde speziell für den industriellen Einsatz konzipiert. Alle Eingänge stehen potentialfrei zur Verfügung. Die Ausgangssignale sind von der Logik-Versorgung ebenfalls galvanisch getrennt und haben ein gemeinsames Massebezugspotential. Somit werden Störungen von der Peripherieelekronik nahezu vollständig unterdrückt.

Da die MCU-3T mit einer Mikroprozessorbaugruppe ausgestattet ist, sollte der Einbau in elektromagnetisch stark gestörter Umgebung vermieden werden. Ansonsten muß mit einem unkontrollierten Prozeßverhalten des Mikrocontrollers gerechnet werden. In diesem Fall ist damit zu rechnen, daß die Watchdoglogik der MCU-3T-Baugruppe anspricht und einen Hardware-Reset verursacht.

### 4.1.2 Hardware-Schnittstellen, Anschlußbelegungen

4.1.2.1 Digital Ein-/Ausgänge, Sollwertkanäle, Istwertkanäle Versorgungen

4.1.2.1.1 Stecker X22: 50-poliger SUB-D-Steckverbinder (Stift)

| Pin      | Reihe D           | Gruppe                                         |
|----------|-------------------|------------------------------------------------|
| 1        | SERVO1 / PULSE1+  | Sollwert 1 / Stepper 1                         |
| 2        | AGND1 / PULSE1-   | Sollwert 1 / Stepper 1                         |
| 3        | CHA1+ / CLKSSI1+  | Istwert 1                                      |
| 4        | CHA1- / CLKSSI1-  | Istwert 1                                      |
| 5        | CHB1+ / DATSSI1+  | Istwert 1                                      |
| 6        | CHB1- / DATSSI1-  | Istwert 1                                      |
| 7        | NDX1+/SIGN1+      | Istwert 1 / Stepper 1                          |
| 8        | NDX1-/SIGN1-      | Istwert 1 / Stepper 1                          |
| 9        | 11                | dia. Einaana                                   |
| 10       | 2                 | dig. Fingang                                   |
| 11       | 13                | dig Fingang                                    |
| 12       | 14                | dia Fingana                                    |
| 13       | 15                | dia Fingana                                    |
| 14       | 16                | dia Fingana                                    |
| 15       | 17                | dia Fingana                                    |
| 16       | 18                | dia Fingana                                    |
| 17       | +24\/             | Snannungsversorgung dig. Ausgänge 24V          |
| 18       | SERVO2 / PUILSE2+ | Sollwert 2 / Stenner 2                         |
| 10       | AGND2 / PLILSE2-  | Sollwert 2 / Stepper 2                         |
| 20       | CHA2+ / CLKSSI2+  | letwart 2                                      |
| 20       |                   | Istwert 2                                      |
| 27       |                   | letwort 2                                      |
| 22       |                   | Istwert 2                                      |
| 20       |                   | Istwert 2 / Stenner 2                          |
| 24       | NDY2 / SIGN2      | Istwert 2 / Stepper 2                          |
| 20       | 01                | dia Ausaana                                    |
| 20       | 02                | dig. Ausgang                                   |
| 20       | 02                | dig. Ausgang                                   |
| 20       | 03                | dig. Ausgang                                   |
| 20       | 04                | dia Ausaana                                    |
| 21       | 05                | dig. Ausgang                                   |
| 31<br>22 | 00                | dig. Ausgang                                   |
| 32<br>22 | 07                | dig. Ausgang                                   |
| 20       |                   | uly. Ausyaliy<br>Sallwort 2 / Stannar 2        |
| 25       |                   | Sollwort 2 / Stepper 3                         |
| 20       |                   | Soliwert 3 / Stepper 3                         |
| 27       |                   | Istwert 2                                      |
| 20       |                   | Istwert 2                                      |
| 20       |                   | Istwert 2                                      |
| 39       |                   | Istwert 2 / Stopper 2                          |
| 40       |                   | Istwert 2 / Stopper 2                          |
| 41       | NDA3-7 SIGNS-     | Isiwell 5 / Siepper 5                          |
| 42       | 19                | dig. Eingang                                   |
| 43       | 110               | dig. Eingang                                   |
| 44       | 111               | dig. Eingang                                   |
| 45       | 112               | alg. Eingang                                   |
| 46       | 113               | aig. Eingang                                   |
| 4/       | 114               | aig. Eingang                                   |
| 48       | 115               | aig. Eingang                                   |
| 49       | 116               | dig. ⊨ingang                                   |
| 50       | GND-D             | Spannungsversorgung dig. Ein- und Ausgänge 24V |

| ■ 17        |             | <b>5</b> 0   | oben                   |
|-------------|-------------|--------------|------------------------|
| <b>•</b> 16 | ■ 33        | <b>•</b> 49  |                        |
| ■ 15        | • 32        | ■ 48         |                        |
| - 14        | <b>■</b> 31 | - 47         |                        |
| ■ 14        | <b>•</b> 30 | ■ 47         |                        |
| ■ 13        | ■ 29        | ■ 46         |                        |
| <b>1</b> 2  | - 00        | ■ 45         |                        |
| ■ 11        | • 28        | <b>•</b> 44  |                        |
| <b>•</b> 10 | ■ 27        | <b>•</b> 43  |                        |
| • 9         | • 26        | ∎ <i>1</i> 2 |                        |
| - 0         | ■ 25        |              |                        |
| ■ 8         | ■ 24        | ■ 41         |                        |
| • 7         | ■ 23        | <b>•</b> 40  |                        |
| ■ 6         | 20          | <b>■</b> 39  |                        |
| ■ 5         | • 22        | <b>•</b> 38  |                        |
| • 4         | ■ 21        | <b>•</b> 37  |                        |
| - 2         | <b>•</b> 20 | - 26         |                        |
| • 3         | ■ 19        | ■ 30         |                        |
| • 2         | ■ 18        | ■ 35         |                        |
| ■ 1         | -           | <b>•</b> 34  | unten / PC-Bus-Stecker |

### 4.1.2.1.2 Zählweise des 50-poligen SUB-D-Steckers (Stift) X22

#### 4.1.2.2 Sollwertkanäle

Die MCU-3T-Systemelektronik unterstützt den wahlweisen Betrieb von je drei Schritt- bzw. Servo-Motor-Achsen oder gemíschter Betrieb. Die Projektierung und Auswahl des gewünschten Motorsystems wird mit Hilfe des TOOLSET Programms *mcfg.exe* durchgeführt.

#### 4.1.2.2.1 Sollwertkanäle für Servo-Achsen

Die drei Analogausgangssignale dienen zur Ansteuerung von Leistungsverstärkern, welche als Drehzahlregler bzw. Momentenregler (Stromverstärker) geschaltet sind. Der Offset dieser Sollwertkanäle wird werkseitig im EEPROM der MCU-3T abgelegt und bei der Ausgabe softwaremäßig berücksichtigt. Die Analogsollwertausgabe wird nur bei *SERVO*-projektierten Achsen unterstützt.

#### 4.1.2.2.1.1 Pinbelegung Stecker X22, Achskanal 1

| Pin | Name   | Gruppe     | Beschreibung                                                                |
|-----|--------|------------|-----------------------------------------------------------------------------|
| 1   | SERV01 | Sollwert 1 | Analogausgangssignal 1 zur Ansteuerung eines Leistungsverstärkers (+/-10V,  |
|     |        |            | 5mA). Dieses Signal ist von der MCU-3T-Systemelektronik galvanisch getrennt |
|     |        |            | und hat das Bezugspotential AGND1.                                          |
| 2   | AGND1  | Sollwert 1 | Bezugspotential für SERVO1. Dieses Potential ist von der MCU-3T-            |
|     |        |            | Systemelektronik galvanisch getrennt                                        |

**Achtung**: Die Stiftleisten J13 und J14 müssen in Stellung 1-2 gebrückt sein, damit die oben aufgeführten Signale am Stecker X22 verfügbar sind!

#### 4.1.2.2.1.2 Pinbelegung Stecker X22, Achskanal 2

| Pin | Name   | Gruppe     | Beschreibung                                                                |
|-----|--------|------------|-----------------------------------------------------------------------------|
| 18  | SERVO2 | Sollwert 2 | Analogausgangssignal 2 zur Ansteuerung eines Leistungsverstärkers (+/-10V,  |
|     |        |            | 5mA). Dieses Signal ist von der MCU-3T-Systemelektronik galvanisch getrennt |
|     |        |            | und hat das Bezugspotential AGND2.                                          |
| 19  | AGND2  | Sollwert 2 | Bezugspotential für SERVO2. Dieses Potential ist von der MCU-3T-            |
|     |        |            | Systemelektronik galvanisch getrennt                                        |

**Achtung**: Die Stiftleisten J11 und J12 müssen in Stellung 1-2 gebrückt sein, damit die oben aufgeführten Signale am Stecker X22 verfügbar sind!

#### 4.1.2.2.1.3 Pinbelegung Stecker X22, Achskanal 3

| Pin | Name   | Gruppe     | Beschreibung                                                                |
|-----|--------|------------|-----------------------------------------------------------------------------|
| 34  | SERVO3 | Sollwert 3 | Analogausgangssignal 3 zur Ansteuerung eines Leistungsverstärkers (+/-10V,  |
|     |        |            | 5mA). Dieses Signal ist von der MCU-3T-Systemelektronik galvanisch getrennt |
|     |        |            | und hat das Bezugspotential AGND3.                                          |
| 35  | AGND3  | Sollwert 3 | Bezugspotential für SERVO3. Dieses Potential ist von der MCU-3T-            |
|     |        |            | Systemelektronik galvanisch getrennt                                        |

**Achtung**: Die Stiftleisten J9 und J10 müssen in Stellung 1-2 gebrückt sein, damit die oben aufgeführten Signale am Stecker X22 verfügbar sind!

#### 4.1.2.2.2 Sollwertkanäle für Schrittmotorachsen

Zur Ansteuerung von Schrittmotor-Leistungsbaugruppen stehen pro Achskanal vier Ausgangssignale zur Verfügung. Dies sind ein Pulssignal, ein Richtungssignal und deren invertierte Signale nach EIA Standard RS422. Alle Ausgänge liefern einen typischen Ausgangsstrom von -60mA (max. -150mA). Die maximale Impulsfrequenz der Schrittsignale beträgt 12.5MHz.

**Achtung:** Maßgeblich für die korrekte Anzahl auszuführender Schritte ist die positive Flanke des Schritt-Signals PULSx+ (x=1, 2) bzw. die negative Flanke des Schritt-Signals PULSx-.

| 4.1.2.2.2.1 Pinbelegu | ng Stecker X22, Achskanal 1 |
|-----------------------|-----------------------------|
|-----------------------|-----------------------------|

| Pin | Name   | Gruppe    | Beschreibung              |
|-----|--------|-----------|---------------------------|
| 1   | PULS1+ | Stepper 1 | Puls-Signal               |
| 2   | PULS1- | Stepper 1 | Puls-Signal invertiert    |
| 7   | SIGN1+ | Stepper 1 | Richtungssignal           |
| 8   | SIGN1- | Stepper 1 | Richtungssignal inveriert |

Achtung: Die Stiftleisten J13 und J14 müssen in Stellung 2-3 gebrückt sein, damit die oben aufgeführten Signale am Stecker X22 verfügbar sind!

| 4.1.2.2.2.2 | Pinbelegung | Stecker X22, | Achskanal 2 |
|-------------|-------------|--------------|-------------|
|             |             |              |             |

| Pin | Name   | Gruppe    | Beschreibung              |
|-----|--------|-----------|---------------------------|
| 18  | PULS2+ | Stepper 2 | Puls-Signal               |
| 19  | PULS2- | Stepper 2 | Puls-Signal invertiert    |
| 24  | SIGN2+ | Stepper 2 | Richtungssignal           |
| 25  | SIGN2- | Stepper 2 | Richtungssignal inveriert |

Achtung: Die Stiftleisten J11 und J12 müssen in Stellung 2-3 gebrückt sein, damit die oben aufgeführten Signale am Stecker X22 verfügbar sind!

#### 4.1.2.2.2.3 Pinbelegung Stecker X22, Achskanal 3

| Pin | Name   | Gruppe    | Beschreibung              |
|-----|--------|-----------|---------------------------|
| 34  | PULS3+ | Stepper 3 | Puls-Signal               |
| 35  | PULS3- | Stepper 3 | Puls-Signal invertiert    |
| 40  | SIGN3+ | Stepper 3 | Richtungssignal           |
| 41  | SIGN3- | Stepper 3 | Richtungssignal inveriert |

**Achtung**: Die Stiftleisten J9 und J10 müssen in Stellung 2-3 gebrückt sein, damit die oben aufgeführten Signale am Stecker X22 verfügbar sind!

#### 4.1.2.3 Pinbelegung Stecker X22, Digitale Eingänge

Die Prinzipschaltbilder der nachfolgend aufgelisteten digitalen Eingänge I1..I13 sind im [Kapitel 4.1.2.5] und Eingänge I14..I16 im [Kapitel 4.1.2.6] abgedruckt.

| Eingang<br>Ix / Pin | Funktion                                                                           |
|---------------------|------------------------------------------------------------------------------------|
| 11/9                | Dig. Eingang 1                                                                     |
| l2 / 10             | Dig. Eingang 2                                                                     |
| I3 / 11             | Dig. Eingang 3                                                                     |
| l4 / 12             | Dig. Eingang 4                                                                     |
| 15 / 13             | Dig. Eingang 5                                                                     |
| l6 / 14             | Dig. Eingang 6                                                                     |
| 17 / 15             | Dig. Eingang 7                                                                     |
| 18 / 16             | Dig. Eingang 8                                                                     |
| 19 / 42             | Dig. Eingang 9                                                                     |
| 110 / 43            | Dig. Eingang 10                                                                    |
| 11 / 44             | Dig. Eingang 11                                                                    |
| 112 / 45            | Dig. Eingang 12                                                                    |
| 113 / 46            | Dig. Eingang 13                                                                    |
| 14 / 47             | Dig. Eingang 14 und Hardware-Latchsignal zum Speichern der Istposition Achskanal 1 |
| l15 / 48            | Dig. Eingang 15 und Hardware-Latchsignal zum Speichern der Istposition Achskanal 2 |
| 116 / 49            | Dig. Eingang 16 und Hardware-Latchsignal zum Speichern der Istposition Achskanal 3 |

#### 4.1.2.4 Pinbelegung Stecker X22, Digitale Ausgänge

Die Prinzipschaltbilder der nachfolgend aufgelisteten digitalen Ausgänge O1..O8 sind im [Kapitel 4.1.2.7] abgedruckt.

| Ausgang Ox / Pin | Funktion       |
|------------------|----------------|
| O1 / 26          | Dig. Ausgang 1 |
| O2 / 27          | Dig. Ausgang 2 |
| O3 / 28          | Dig. Ausgang 3 |
| O4 / 29          | Dig. Ausgang 4 |
| O5 / 30          | Dig. Ausgang 5 |
| O6 / 31          | Dig. Ausgang 6 |
| 07 / 32          | Dig. Ausgang 7 |
| O8 / 33          | Dig. Ausgang 8 |

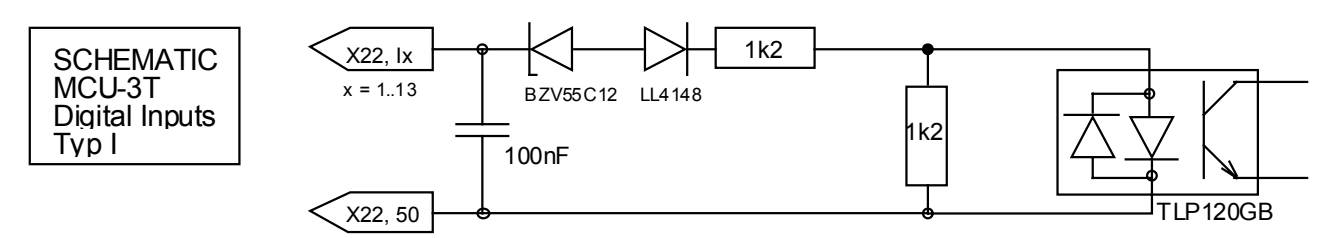

#### 4.1.2.5 Prinzipschaltbild der MCU-3T-Digital-Eingänge I1..I13

#### 4.1.2.6 Prinzipschaltbild der MCU-3T-Digital-Eingänge I14..I16

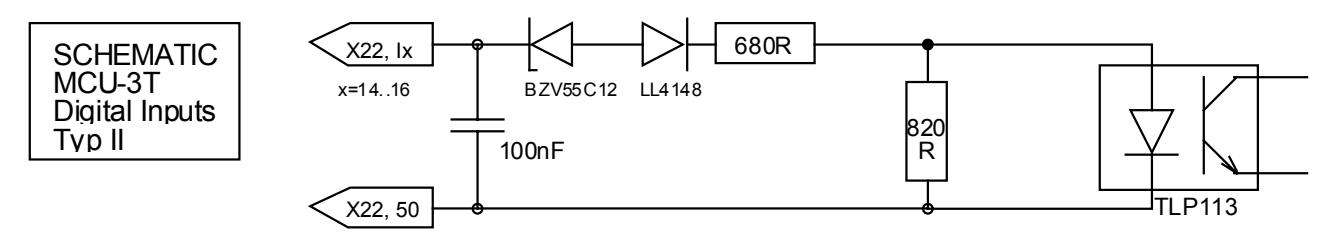

#### 4.1.2.7 Prinzipschaltbild der MCU-3T-Digital-Ausgänge O1..08

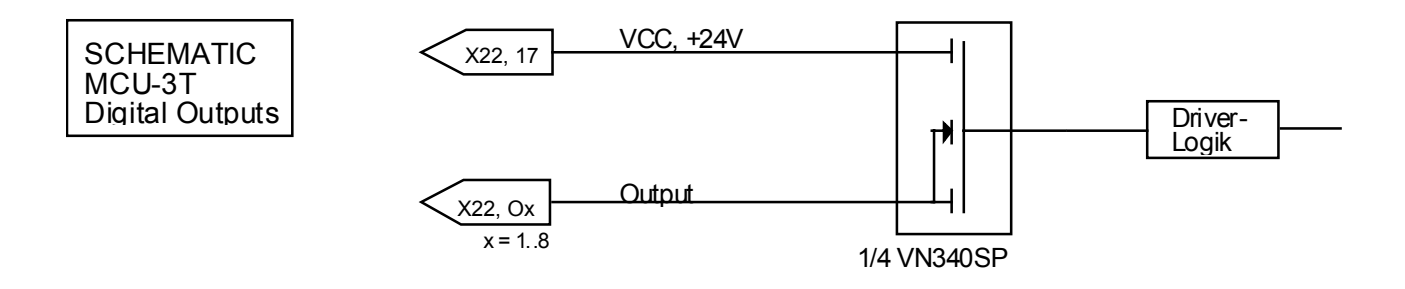

#### 4.1.2.8 Pinbelegung 10-poliger FB-Stecker X5, Freigabe-Relais, CNC-Bereit-Relais

Am Steckverbinder X5 werden Relais-Kontakte für die CNC-Bereit-Abfrage und Verstärkerfreigaben zur Verfügung gestellt. Es handelt sich hierbei um Schließer. Alle Relais sind nach Einschalten des PC, nach einem Rücksetzvorgang oder nach einem Fehler abgeschaltet.

Das CNC-Bereit-Relais wird nach dem Bootvorgang (mcbt.exe) aktiviert.

Die Freigabe-Relais werden beim PCAP-Befehl *cl()* und beim SAP-Befehl *CL()* für die enstsprechend selektierten Achskanäle aktiviert.

| Pin | Funktion |
|-----|----------|
|     |          |

- 1 Relais 1, Ruhekontakt
- 2 Relais 1, Schliesser, CNC Bereit
- 3 Relais 2, Ruhekontakt
- 4 Relais 2, Schliesser, Freigabe für Leistungsverstärker Achskanal 1
- 5 Relais 3, Ruhekontakt
- 6 Relais 4, Schliesser, Freigabe für Leistungsverstärker Achskanal 2
- 7 Relais 4, Ruhekontakt
- 8 Relais 4, Schliesser, Freigabe für Leistungsverstärker Achskanal 3
- 9 nicht belegt
- 10 nicht belegt

#### 4.1.2.9 Impulserfassungskanäle

Die MCU-3T ist mit drei identischen Impulserfassungskanälen ausgestattet. An diese lassen sich unterschiedliche Enkodertypen wie beispielsweise Längenmaßstäbe oder Inkremental- oder Absolut-Drehgeber anschließen. Als Eingangssignale werden zwei um 90° phasenverschobene Quadratursignale mit einer maximalen Impulsfrequenz von 5.0MHz und TTL-Pegel verarbeitet. Eine Nullspur (Index-Signal) kann ebenfalls ausgewertet werden. Die von den Enkodern erfaßten Signalpegel werden elektronisch vervierfacht und intern mit einer Auflösung von 32bit (31Bit plus Vorzeichen) verarbeitet. Mit diesem Wertebereich ergibt sich z.B. ein Verfahrweg von über 2000m mit einer Auflösung von 1µm.

#### 4.1.2.9.1 Inkremental-Enkoder mit invertierten Signalen

Die Inkremental-Enkoder mit symmetrischen Ausgängen sind besonders für den industriellen Einsatz geeignet, da die Ausgangssignale mit invertiertem und nichtinvertiertem Signalpegel aller Spuren zur Verfügung stehen. Dies ermöglicht eine zuverlässige Impulserfassung auch in elektromagnetisch stark gestörter Umgebung.

Beim Einsatz dieser Enkodertypen dürfen J16, J17 und J18 für Kanal 1, J19, J20 und J21 für Kanal 2 und J22, J23 und J24 für Kanal 3 nicht gebrückt werden.

#### 4.1.2.9.2 Inkremental-Enkoder ohne invertierte Signale

Es ist auch möglich, Inkremental-Enkoder ohne invertierte Impulsfolgen zu verarbeiten. Jedoch sollten diese nur in elektromagnetisch wenig gestörter Umgebung, z.B. in Laboranwendungen, eingesetzt werden. Ebenso ist zu beachten, daß die Leitungslänge des Enkoderkabels gerade bei hohen Impulsfrequenzen nur wenige Meter betragen darf.

Sofern am Kanal 1 diese Enkodertypen angeschaltet werden, müssen J16, J17 und J18 gebrückt werden. Die Enkodersignale werden an den Pins 3, 5 und 7 von X22 angeschlossen.

Sofern am Kanal 2 diese Enkodertypen angeschaltet werden, müssen J19, J20 und J21 gebrückt werden. Die Enkodersignale werden an den Pins 20, 22 und 24 von X22 angeschlossen.

Sofern am Kanal 3 diese Enkodertypen angeschaltet werden, müssen J22, J23 und J24 gebrückt werden. Die Enkodersignale werden an den Pins 36, 38 und 40 von X22 angeschlossen.

#### 4.1.2.9.3 Optische Entkopplung der Impulserfassungkanäle

Alle Impulserfassungskanäle der MCU-3T sind optisch entkoppelt. Dies ist insbesondere in elektromagnetisch stark gestörter Umgebung von Vorteil.

#### 4.1.2.9.4 Steckerbelegung für die Impulserfassungskanäle mit Inkrementalgebern

#### 4.1.2.9.4.1 Steckerbelegung X22, Kanal 1

| Pin      | Name   | Funktion                                                              |
|----------|--------|-----------------------------------------------------------------------|
| 3        | CHA1+  | Inkrementalsignal (TTL-Rechteck-Impulsfolgen) Spur A                  |
| 4        | CHA1-  | invertiertes Inkrementalsignal Spur A                                 |
| 5        | CHB1+  | Inkrementalsignal Spur B mit 90° elektrischem Phasenversatz zu Spur A |
| 6        | CHB1-  | invertieres Inkrementalsignal Spur B                                  |
| 7        | NDX1+  | Referenzsignal Spur 0                                                 |
| 8        | NDX1-  | Invertiertes Referenzsignal Spur 0                                    |
| <u> </u> | 118/11 |                                                                       |

#### 4.1.2.9.4.2 Steckerbelegung X22, Kanal 2

| Pin | Name  | Funktion                                                              |
|-----|-------|-----------------------------------------------------------------------|
| 20  | CHA2+ | Inkrementalsignal (TTL-Rechteck-Impulsfolgen) Spur A                  |
| 21  | CHA2- | invertiertes Inkrementalsignal Spur A                                 |
| 22  | CHB2+ | Inkrementalsignal Spur B mit 90° elektrischem Phasenversatz zu Spur A |
| 23  | CHB2- | invertieres Inkrementalsignal Spur B                                  |
| 24  | NDX2+ | Referenzsignal Spur 0                                                 |
| 25  | NDX2- | Invertiertes Referenzsignal Spur 0                                    |

4.1.2.9.4.3 Steckerbelegung X22, Kanal 3

| Pin | Name  | Funktion                                                              |
|-----|-------|-----------------------------------------------------------------------|
| 36  | CHA3+ | Inkrementalsignal (TTL-Rechteck-Impulsfolgen) Spur A                  |
| 37  | CHA3- | invertiertes Inkrementalsignal Spur A                                 |
| 38  | CHB3+ | Inkrementalsignal Spur B mit 90° elektrischem Phasenversatz zu Spur A |
| 39  | CHB3- | invertieres Inkrementalsignal Spur B                                  |
| 40  | NDX3+ | Referenzsignal Spur 0                                                 |
| 41  | NDX3- | Invertiertes Referenzsignal Spur 0                                    |

#### 4.1.3 Anschluß-und Verdrahtungshinweise

#### 4.1.3.1 Masse- und Stromversorgungen

Das MCU-3T ist elektrisch in zwei Zonen eingeteilt. Jede Zone hat ein eigenes Bezugspotential, wobei verschiedene Zonen galvanisch voneinander getrennt sind. In der ersten Zone befindet sich die MCU-3T-Systemlogik (CPU, Speicher usw.), in der zweiten die Impulserfassung (Enkoder), Sollwertgenerierung und die digitale Ein-Ausgabe-Logik. Die Separierung bietet maximalen Schutz der verschiedenen Baugruppen untereinander, verhindert Masse- und Erdschleifen und liefert ein hohes Maß an Störsicherheit gegenüber Störsignalen, welche sehr oft von den Antrieben über Signal- und Masseverbindungen eingestreut werden.

#### 4.1.3.2 Potentialausgleich

Da die oben erwähnten Versorgungs-Zonen komplett galvanisch voneinander getrennt sind, können sich zwischen diesen Zonen unter Umständen Potentialdifferenzen von mehreren kV aufbauen. Um dies zu verhindern, sollte zwischen den einzelnen Zonen ein Potentialausgleich erfolgen. Dies kann z.B. durch Erdung aller Versorgungsspannungen oder durch Potentialausgleichsnetzwerke auf der MCU-3T erfolgen.

# 4.2 Bestückungsdruck der MCU-3T (Teil 1)

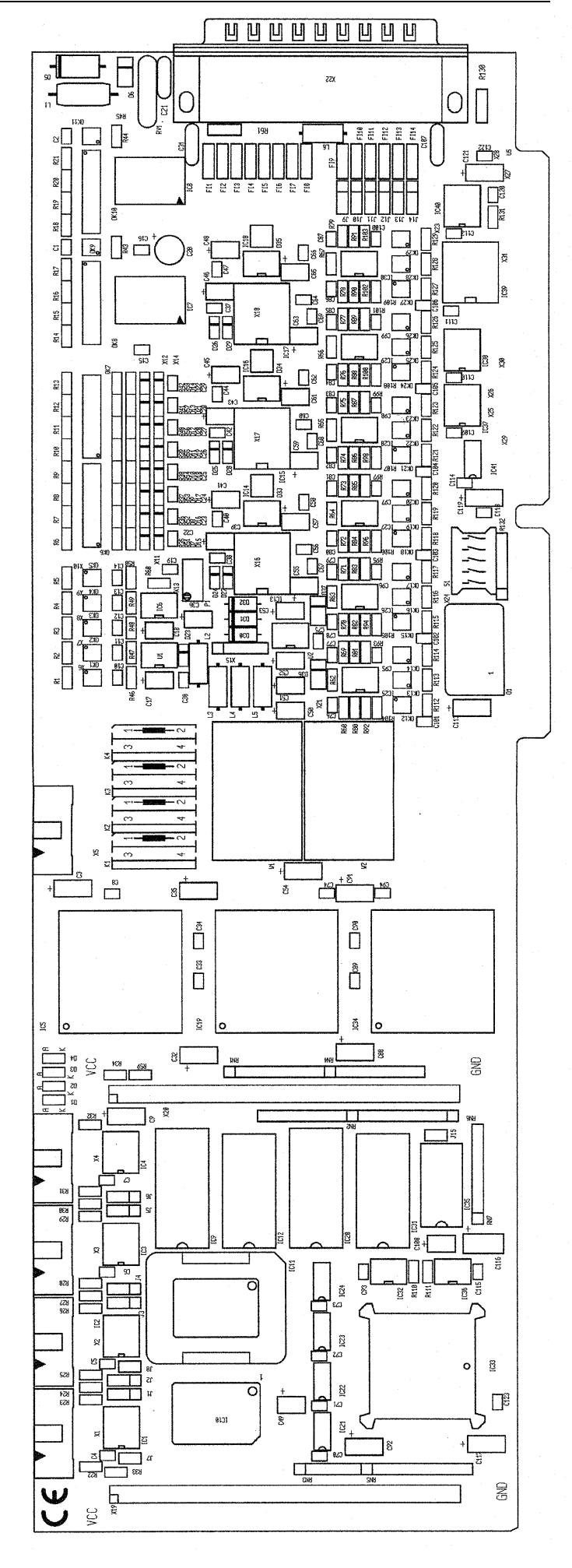

# 4.3 Bestückungsdruck der MCU-3T (Teil 2)

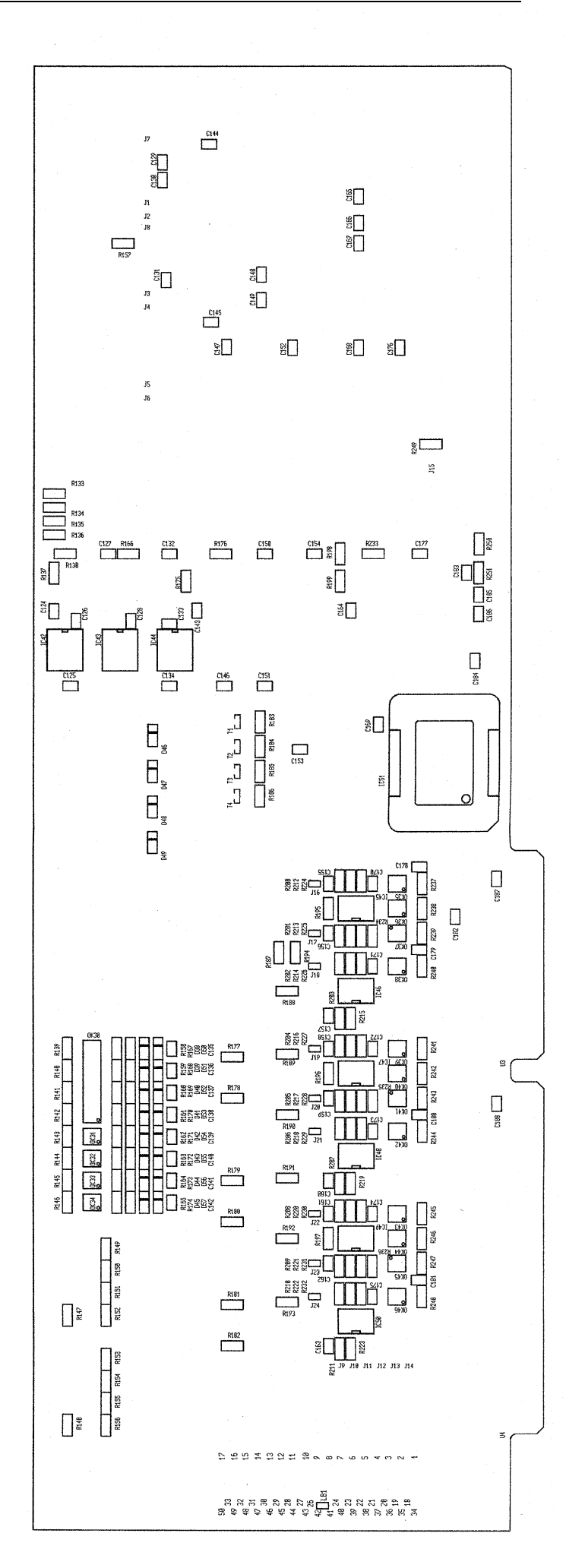

## 4.4 Technische Daten der MCU3T

| Achsen:                   | 1, 2, oder 3                                                                                               |
|---------------------------|----------------------------------------------------------------------------------------------------|
|                           | Gemischter Betrieb von Servo- oder Schrittmotoren möglich                                                  |
| Achsprozessor:            | Transputer IMST805                                                                                         |
|                           | (25MHz, 32 Bit, Spitzen-Instruktionsrate: 25Mips u. 3.5MFlops)                                             |
| Arbeitsspeicher:          | je Transputer 1 Megabyte (4 MB optional)                                                                   |
| 5                         | EEPROM für Hardware-Systemparameter                                                                        |
| Bus:                      | IBM AT/IPC                                                                                                 |
| Adressierung:             | 32 I/O-Adressen über DIP-Schalter selektierbar                                                             |
| Gebereingange.            | Richlungsulskriminator für inkrementalgeber mit 2 um 90                                                    |
|                           | deren invertierte Impulsspuren (6 Kanäla)                                                                  |
|                           | SSLAbsolutwertgeber                                                                                        |
| Impulspegel <sup>.</sup>  | 5V/TTI                                                                                                    |
| Inkremental-              | 5V, TTE                                                                                                    |
| Geberauswertung:          | 4 fach, 32 bit mit Vorzeichen, 5.0 MHz (20MHz nach Verfierfachung)                                         |
| SSI-Geberauswertung:      | 132bit. Grav-/Binär-Codes. variable Frequenz 30kHz 10MHz                                                   |
| Geberversorgung:          | externe Hilfsspannung je nach Gebertyp (530V)                                                              |
| Sollwertausgänge für      |                                                                                                    |
| Servo-Leistungsendstufen: | 14(16)-Bit-DA-Wandler, +/-10V, 5mA, potentialfrei                                                          |
| Sollwertausgänge für      |                                                                                                    |
| Schrittmotor-Endstufen:   | RS422-Puls- und Richtungssignale und deren invertierte                                                     |
|                           | Impulsfolgen, Ausgangsstrom typisch: -60mA (max150mA)                                                      |
|                           | Impulsfrequenz: max. 12.5MHz                                                                               |
| Digitale Eingänge:        | 16 Eingänge optisch entkoppelt 1836V, Eingangsstrom bei 24V                                                |
|                           | ca. 10mA. Funktionsweise frei programmierbar                                                               |
| Digitale Ausgange:        | 8 Ausgange optisch entkoppelt, Ausgangstyp: PNP 24V,                                                       |
|                           | 500mA (Interne Strombegrenzung bei 1A)                                                                     |
|                           | Fullklionsweise hei programmierbar,                                                                        |
| Sicherheits-Funktionen:   | Watchdog Schaltung, Power-On-Reset                                                                         |
| Externe Stromyersorgung   | 24V Stromaufnahme ie nach Belastung der Digital-Ausgänge                                                   |
| Aufbau:                   | Lange Einsteckkarte, 6fach-Multilaver, benötigt wird 1 Slot                                                |
| PC-Stromversorauna:       | 5V/1.5A in Maximalausbaustufe                                                                              |
| Kaskadierung:             | bis zu 18 Achsen (3 MCU-3T mit Option MCU3003)                                                             |
| 6                         | mit Standard TOOLSET, ab 19 Achsen auf Anfrage                                                             |
| Reglersoftware:           | PIDF (PID-Regler mit Vorwärtskompensation)                                                                 |
| Regelzeiten:              | 1.28ms, Totzeit ca. 0.3ms                                                                                  |
| Interpolation:            | 2D 3D linear, 2D zirkular, 3D helix, asynchrone und synchrone                                              |
|                           | Interpolation mit Nebenachsen                                                                              |
| Interpolationszyklus:     | 1.28ms                                                                                                    |
| Anschlußstecker:          | 50-poliger SUB-D-Stecker komplette Peripherie-Anschaltung                                                  |
|                           | 10-poliger FB-Steckverbinder mit 3 potentialfreien Relaiskontakten                                         |
| In Verbereitung:          | TU-polige FB-Steckverbinder zu anderen Transputer-Baugruppen                                               |
| in vorbereitung:          | Spine- und CAD-interpolation, elektronisches Getriebe, G-Code-                                             |
| Fortigung:                | Fiogrammerung                                                                                              |
| r erugung.<br>Prüfuna:    | Die Baugruppe with nach Din 160 9001 geteiligt.<br>Die Baugruppe ist nach CE-konformen Richtlinien geprüft |
| a. a. g.                  |                                                                                                    |

# 5 Einstellungen und Projektierungen

Nachdem alle MCU-3T Hard- und Softwarekomponenten korrekt installiert wurden, können die achs- und motorspezifischen Einstellungen und Projektierungen mit Hilfe des TSW-Programms *mcfg.exe* wie in den nachfolgend beschriebenen Kapiteln durchgeführt werden.

## 5.1 Freischaltausgang für Leistungsendstufe

Manchmal ist es erforderlich die Leistungsendstufe nur freizuschalten, wenn der Regelkreis geschlossen ist. Dies kann mit Hilfe eines programmierbaren MCU-3T-Digitalausgangs geschehen, oder die für solche Zwecke vorgesehenen Freigaberelais [Kapitel 4.1.2.8], welcher mit PAE-Funktion konfiguriert [BHB / Kapitel 4.4.3.3] ist. Dieser Ausgang wird durch Schließen des Regelkreises aktiviert. Weiterhin kann mit diesem Ausgang z.B. eine Ruhestrombremse angesteuert werden. Bei Verwendung eines Drehzahlreglers muß jedoch gleichzeitig der Verstärker gesperrt werden, da sich durch den Drift sonst ein Drehmoment aufbauen kann.

## 5.2 Ermittlung der PIDF-Filterparameter

Die Einstellung der achsen- und motorspezifischen Filterparameter *kp*, *ki*, *kd* und *kpl* kann empirisch oder analytisch erfolgen. Im Programm *mcfg.exe* wird die Möglichkeit geboten, das Systemverhalten grafisch anzuzeigen. Dadurch ist eine gute Beurteilung des Regelverhaltens möglich. Vor jeder Einstellung der Filterparameter sollte geprüft werden, ob die Stellgrößenausgabe und die Positionsrückmeldung mit der richtigen Phasenlage erfolgen, da sonst nach dem Schließen des Regelkreises beim Auftreten einer Regeldifferenz die Motorachse sofort unkontrolliert wegläuft.

Bei allen experimentellen Einstellungen bei angeschalteter Motorachse ist zu beachten, daß das System u.U. mit erheblichen Amplituden und mit hohen Beschleunigungen schwingen kann. Eine Gefährdung von Mensch und Maschine muß durch entsprechende Vorsichtsmaßnahmen unbedingt ausgeschlossen werden! Weiterhin kann auch ein zunächst stabil erscheinendes System durch Anregung zum Oszillieren gebracht werden!

Mögliche Schutzmaßnahmen sind hierbei NOT-AUS-Schalter, Abkoppeln der Motorachse von der Last usw.

Anmerkung: Weitere Informationen zum PIDF-Filter sind im [PHB / Kapitel 2.1.2] enthalten.

#### 5.2.1 Drehzahlregler

Zur Regelung einer Regelstrecke mit unterlagertem Drehzahlregler reicht prinzipiell ein Proportionalregler aus. Zur Einstellung werden zunächst alle Filterparameter auf Null und *kp* z.B. auf 1 gesetzt. Nun kann mit *kp* variiert werden, bis ein geeignetes Regelverhalten gefunden ist. Um eine höhere Reglerhärte zu erzielen kann der Faktor *kpl* erhöht werden. Durch einen zusätzlichen Integralanteil *ki* kann eine bleibende Regelabweichung bei Lageregelung z.B. durch den Eingangsoffset des Drehzahlreglers verhindert werden. Eine zusätzliche Verbesserung des Führungsverhaltens kann durch die Beschleunigungs- und Geschwindigkeitsvorsteuerung erreicht werden.

#### 5.2.2 Stromverstärker

Beim Einsatz einer Leistungsbaugruppe, welche als Stromverstärker ausgeführt ist, wird prinzipiell ein PD-Regler (kp, kd, kpl) benötigt. Um den Schleppfehler beim Verfahren und bei statischer Belastung der Motorwelle zu verhindern, kann auch hier zusätzlich ein Integralanteil aufgeschaltet werden. Als Faustregel kann hier angesetzt werden:

$$T_{N} >= 5 * T_{V}$$

und

 $T_V >= 5 * T_A$ 

Nun kann mit kp variiert werden, um den besten Betriebspunkt zu suchen. In diesem Betriebspunkt kann nochmals mit kpl variiert werden. Falls das System stabil wird, jedoch zu weich ist, kann das Verhältnis  $T_V$  / T<sub>A</sub> verkleinert werden.

#### 5.2.3 Spannungsverstärker

Beim Einsatz einer Leistungsbaugruppe, welche als Spannungsverstärker ausgeführt ist, wird prinzipiell ein P- oder PD-Regler benötigt. Durch einen zusätzlichen I-Anteil kann der Positionsfehler bei statischer Belastung verhindert werden. Die experimentelle Einstellung der Filterparameter ist ähnlich wie beim Drehzahlregler durchzuführen. Eine Verbesserung der Reglerhärte kann durch den D-Anteil erfolgen, mit dem die mechanische oder die elektrische Zeitkonstante des Motors kompensiert werden kann.

#### 5.2.4 Schrittmotorleistungsverstärker

#### 5.2.4.1 Schrittmotorsystem im OpenLoop-Mode

Beim Einsatz von Schrittmotorleistungsverstärkern im Open-Loop-Mode, also ohne Wegrückmeldung, wird lediglich ein Proportional-Regler mit einer Verstärkung von kp = 0.04 benötigt. Alle anderen Filterparameter sollten auf den Wert 0 gesetzt werden.

#### 5.2.4.2 Schrittmotorsystem im Closed-Loop-Mode

Beim Einsatz von Schrittmotorleistungsverstärkern im Closed-Loop-Mode, also mit Wegrückmeldung, kann wiederum der komplette PIDF-Regler zum Einsatz kommen. Verschiedene Schrittmotorhersteller bieten für diesen Betriebsmodus Schrittmotoren mit angebautem Inkrementalenkoder an. Für dieses Regelsystem gelten weitestgehend die beim Spannungsverstärker gemachten Aussagen.

#### 5.2.5 Vorsteuerung

Mit den Parametern kfca und kfcv kann ein Beschleunigungs- und Geschwindigkeitsvorsteuersignal erzeugt werden. Mit Hilfe der Vorsteuerung ist es möglich, den Schleppfehler während Positioniervorgängen zu verkleinern. Die Stabilität des Regelkreises wird durch die Vorsteuerung nicht beeinflußt.

#### 5.2.5.1 Ermittlung der Koeffizienten

Um die Vorsteuerkoeffizienten experimentell zu ermitteln, wird zunächst ein kurzes Trapez-Profil abgefahren und mit Hilfe der grafischen System-Analyse beurteilt, um geeignete Profildaten und Skalierungsparameter einzustellen. Hierbei sollte mit mittlerer Beschleunigung und Geschwindigkeit gefahren werden. Beschleunigungs-, Bremsrampe und linearer Verfahrbereich sollten in etwa gleichmäßig auf dem Bildschirm verteilt sein und komplett dargestellt werden. Danach wird der Regelalgorithmus disaktiviert durch Nullsetzen der Parameter *kp*, *ki* und *kd*. Nun können die Vorsteuerparameter so lange verändert werden, bis der Sollund Istdrehzahlverlauf nach Abfahren des eingestellten Profils in guter Näherung übereinstimmen. Nach jeder Veränderung der Parameter müssen die Menüpunkte [Clear Position] und [Update Filter] angewählt werden, damit die neuen Parameter auch übernommen werden.

Bei Verwendung eines Stromverstärkers wird zunächst die Beschleunigungsvorsteuerung *kfca* so eingestellt, daß die Beschleunigungsrampen von Soll- und Istdrehzahl gut übereinstimmen. Danach wird die Geschwindigkeitsvorsteuerung so eingestellt, daß die Drehzahl im linearen Drehzahlbereich parallel verläuft. Nun können die beiden Werte wechselweise geringfügig verändert werden bis Soll- und Istdrehzahlverlauf am besten übereinstimmen.

Bei Verwendung eines Drehzahlreglers wird mit der Geschwindigkeitsvorsteuerung kfcv begonnen.

Nachdem die optimalen Parameter gefunden sind, werden die Filterparameter kp, ki und kd wieder eingetragen und das Verhalten nochmals überprüft. Zur Sicherung müssen die eingestellten Daten abgespeichert werden.